# AGPF ovvero Alice Gate Voip 2 Plus Wi-Fi

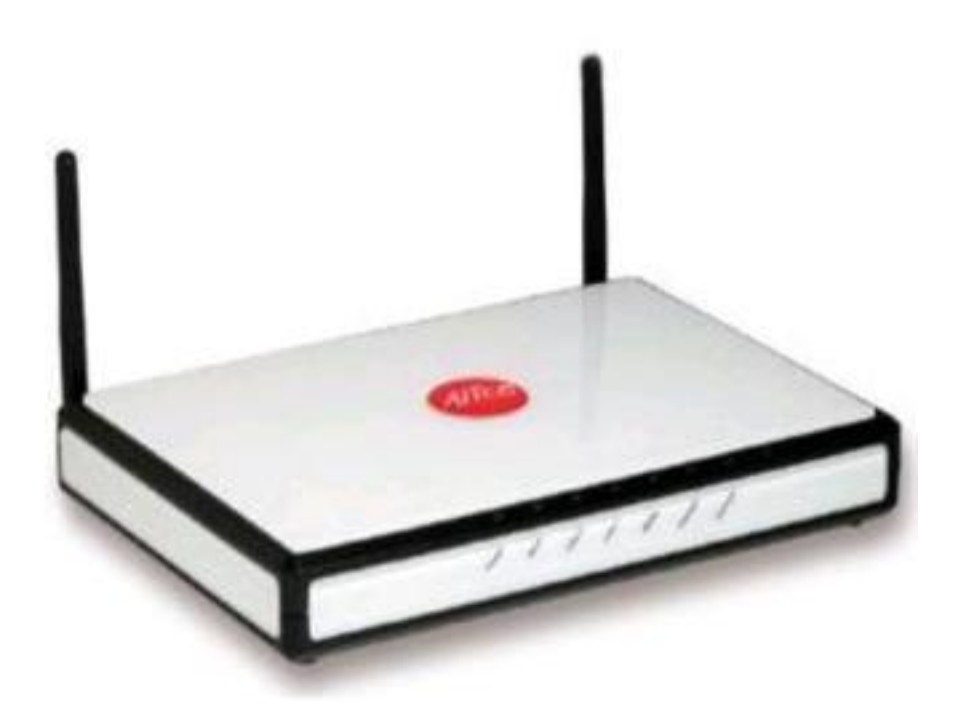

### INDICE

- 1. Specifiche Tecniche
- 2. Board
- 3. JTAG
- 4. JTAG Interface building
- 5. Serial console
- 6. Installazione del firmware OpenWRT
- 7. Configurazione dell'AGPF con OpenWRT come gateway HSDPA

By Stefano Ramponi (nick ramponis)

# 1. Specifiche Tecniche

- CPU Broadcom BCM6358 a 300Mhz
- Flash 16MByte SPANSION S29GL128P
- Ram 32MByte NANYA NT5DS16M16CS
- 2 Porte FXS
- Modem ADSL integrato (probabilmente VDSL)
- 1 Porta USB 2.0 master
- 4 Porte Ethernet 10/100Mbit/s
- 1 Slot Mini-PCI occupato da una BCM94318MPG (Chipset BCM4318)
- 2 antenne non removibili a dipolo da circa 2db

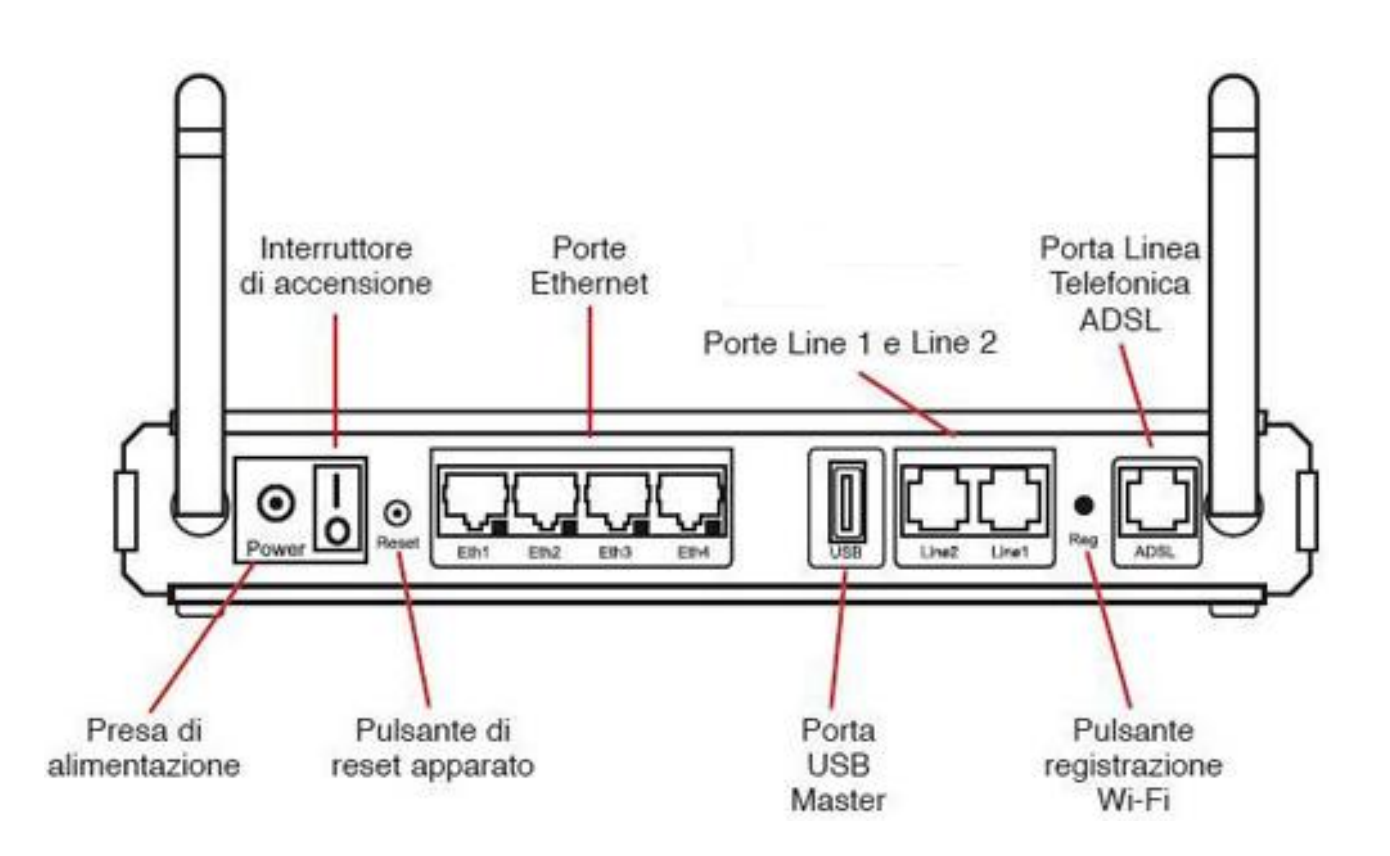

## 2. Board

La board dell'AGPF è di notevoli dimensioni in quanto sono presenti molti componenti. Ciò la rende molto interessante per lo sviluppo di firmware linux-based. A tale scopo sono presenti e individuabili le connesioni per SERIALE e JTAG.

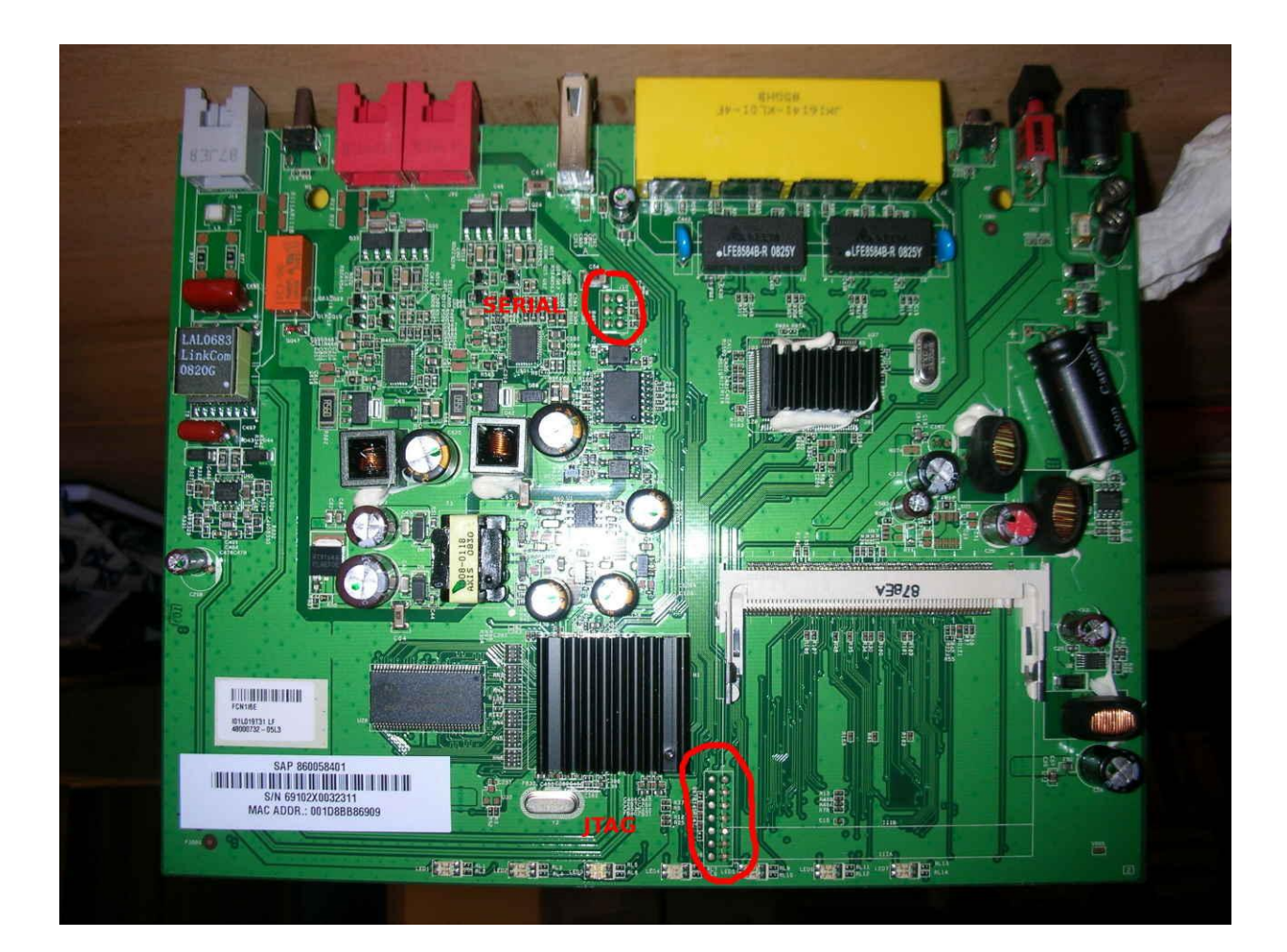

# 3. JTAG

La Jtag è il connettore J9 che si trova immediatamente sotto lo stot mini-pci, a metà tra quest'ultimo e la cpu.

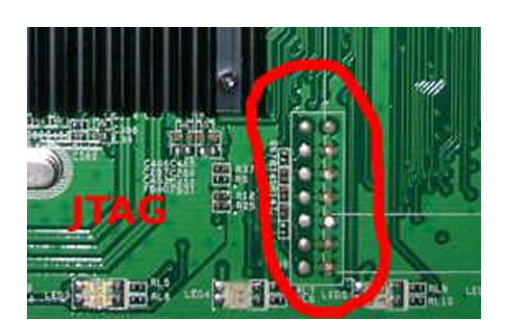

È una E-JTAG a 14 pin, ma la sua particolarità è che sono invertiti i pin di destra con quelli di sinistra.

| 14 | ? DINT   | VREF | 13 |
|----|----------|------|----|
| 12 | ? SRST_N | GND  | 11 |
| 10 | ? TCK    | GND  | 9  |
| 8  | ? TMS    | GND  | 7  |
| 6  | ? TDO    | GND  | 5  |
| 4  | ? TDI    | GND  | 3  |
| 2  | ? TRST_N | GND  | 1  |

Per poter utilizzare la Jtag ci occorre un software e un'interfaccia adatta. Il software da utilizzare è Alice\_Debrick03 e lo possiamo recuperare sul sito di Begherio:

http://beghiero.myftp.org/modifiche/alice\_debrick03\_bis.zip

Il readme che contiene spiega anche il suo utilizzo.

Ma assicuro che è davvero semplice, forse perchè io vengo dall'esperienza di software jtag molto più "complessi" come OpenWince JTAG.

# 4. JTAG Interface building

Per quanto riguarda l'interfaccia possiamo utilizzare lo schema wiggler che troviamo nello zip di Alice\_Debrick03 o se preferite in'interfaccia molto semplice da realizzare (alla portata di tutti)... Dal sito di "Liquidsky" possiamo recuperare lo schema denominato "Xilinx".

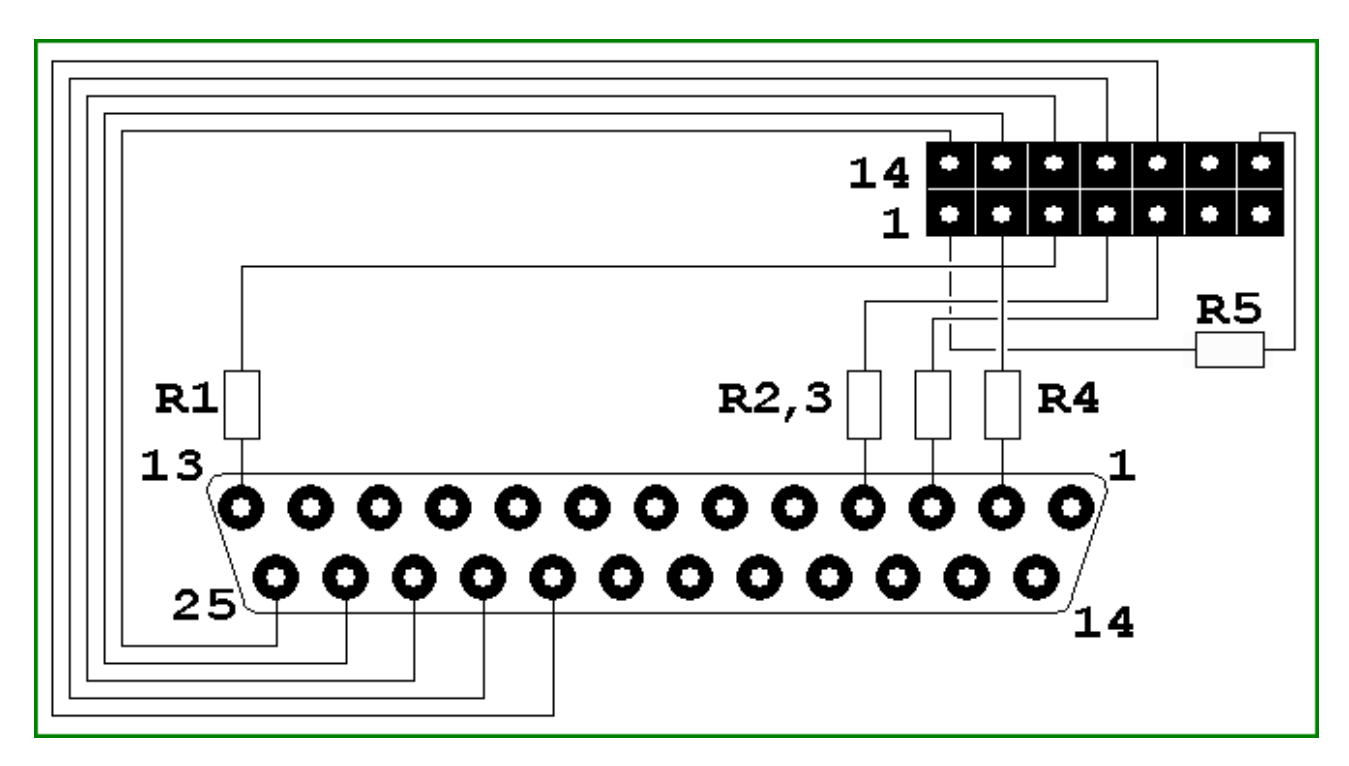

Per la sua realizzazione occorrono soltanto:

- 5 resistenze da 100 Ohm 1/4w (R1, R2, R3, R4, R5)
- 1 connettore parallelo maschio da saldare
- 1 piattina IDE

Consiglio tutti coloro che non dispongono di molta pratica col saldatore di partire con la realizzazione di questa in quanto presenta difficolta davvero minime.

## **5. Serial Console**

La seriale è il connettore J10 che si trova a sinistra del chip dello switch.

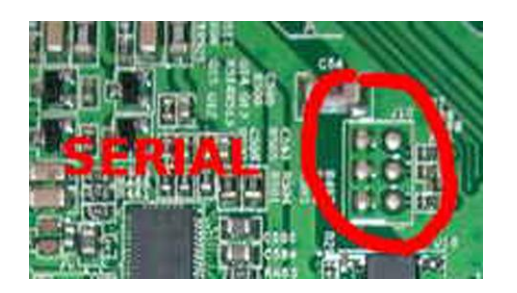

| 6 | GND | RX         | 5 |
|---|-----|------------|---|
| 4 | GND | Vcc (3.3V) | 3 |
| 2 | GND | ТΧ         | 1 |

I settings della seriale sono 115200 8N1

Io uso un cavetto seriale per cellulari siemens del quale sono necessari solo GND, TX e RX Lo consiglio a tutti in quanto molto economico e semplice da collegare. È inoltr possibile utilizzarlo con molti device: fonera, 2100AP, WGT634u (solo per citarne alcuni sui quali l'ho testato).

Come software vi consiglio Tera Term Pro

http://hp.vector.co.jp/authors/VA002416/ttermp23.zip

## 6. Installazione del firmware OpenWRT

Per installare OpenWRT sull'AGPF è necessaria la seriale e un server tftp!

Potete utilizzare un'immagine da me compilata basata sulla Revision 18743

http://www.mediafire.com/?ntqqiothmjy

#### ATTENZIONE!

Quest'immagine contiene i drivers madwifi e prevede quindi una sezione RF Atheros. È comunque possibile utilizzare altre sezioni wi-fi rimuovendo il package madwifi e installando quello appropriato per la propria sezione wi-fi.

Potete scaricare un server tftp (Tftpd32) free qui:

http://tftpd32.jounin.net/

Passi da seguire:

- Collegare la seriale all'AGPF
- Collegare l'AGPF al pc via ethernet
- Impostare l'ethernet del pc con un ip di classe 192.168.1.x (non 1 che è l'AGPF)
- Lanciare Tera Term Pro
- Impostare i settings della seriale in 115200 8N1
- Accendere l'AGPF
- Premere immediatamente un tasto per interromper il boot
- Lanciare Tftpd32
- Copiare il firmware OpenWRT nel folder di Tftpd32
- Da terminale dare il comando: flashimage 192.168.1.x:openwrt-AGPF-S0-jffs2-128k-agv2+w-cfe.bin dove 192.168.1.x è l'ip del vostro pc su cui gira Tftpd32
- Attendete la scrittura della flash e il successivo boot dell'AGPF con OpenWRT

Al termine della scrittura del firmware potete riavviare il vostro AGPF.

Il primo avvio di OpenWRT è più lungo in quanto viene inizializzata la perte "blank" della flash. Al termine del boot potete apportare tutte le modifiche che desiderate per customizzare il vostro AGPF con OpenWRT.

# 7. Configurazione dell'AGPF con OpenWRT come gateway HSDPA

### Premessa:

Io utilizzo l'interfaccia web X-wrt invece della più moderna Luci per questi motivi:

- Le modifiche alle pagine web di configurazione le ho fatte su X-wrt
- Non prevedo a breve di fare lo stesso porting verso Luci
- L'editor di file di X-wrt è molto utile ed uno strumento analogo non è presente in Luci

#### Packages necessari:

- Chat
- Comgt
- kmod-ppp
- kmod-usb-core
- kmod-usb-ohci
- kmod-usb-serial
- kmod-usb2
- ppp
- usb-modeswitch

## N.B. Se avete utilizzato la mia immagine tali packages sono già inclusi.

#### Procediamo...

Scaricate le pagine dell'interfaccia X-wrt da me modificate:

http://www.megaupload.com/?d=YB4CXBZ6

Copiate tutti i file con estensione sh in /www/cgi-bin/webif/

Scaricate la lista dei providers HDSPA:

http://www.mediafire.com/?lizykomdicm

Copiate il file apn.csv in /usr/lib/webif/

Scaricate il file usb\_modeswitch.conf

http://www.draisberghof.de/usb\_modeswitch/usb\_modeswitch.conf

editatelo e abilitate la sezione relativa alla vostra key hsdpa, salvate e copiatelo in /etc

Esempio della sezione relativa alla mia mia Huawei E220

# Huawei E220 (aka "Vodafone EasyBox II", aka "T-Mobile wnw Box Micro") # Huawei E230 # Huawei E270 # Huawei E870 # and probably most other Huawei devices (just adapt product ID) # Two options: 1. removal of "usb-storage" 2. the special control # message found by Miroslav Bobovsky # # Contributor: Hans Kurent, Denis Sutter, Vincent Teoh DefaultVendor= 0x12d1 DefaultProduct= 0x1003

# choose one of these: ;DetachStorageOnly=1 HuaweiMode=1 Inserite questo comando allo startup del router:

usb\_modeswitch &

Editate il file /etc/modules.d/60-usb-serial inserendovi il VendorId e il productId (in pratica li stessi selezionati nell'usb\_modswitch)

usbserial vendor=0x12d1 product=0x1003 maxSize=4096

Il parametro maxSize è una cache per la connessione hsdpa

Editate il file /etc/config/firewall e inserite dopo la zona wan prima di config forwarding

config zone

| option name    | ppp0   |
|----------------|--------|
| option input   | REJECT |
| option output  | ACCEPT |
| option forward | REJECT |
| option masq    | 1      |
| option mtu_fix | 1      |

Infine... editate il file /etc/config/network e aggiungete

#### 3G/UMTS configuration
config interface ppp0
 option ifname "ppp0"
 option proto "3g"
 option device "/dev/ttyUSB0"
 option apn "internet.wind"
 option pincode "0000"
 option service "hsdpa" # hsdpa or cdma, evdo, umts\_only, or gprs\_only, or umts\_first
 option country'i3'
 option defaultroute '1'
 option ppp\_redial 'demand'

Salvate e andando nella pagina di gestione del network avrete i vostri parametri e potrete ora gestirli da qui.

Una volta terminate tutte lo modifiche riavviate il router.

Per Connettere/Disconnettere la connessione hsdpa dovete andare nella pagina web-management di X-wrt in Status – ppp.

Si ringrazia Rino77 per l'aiuto nell'identificazione dei passi necessari alla corretta configurazione come gateway hsdpa.